#### ECE 310 MICROELECTRONICS I

#### ZENER DIODE EXAMPLE

#### VISHAL SAXENA VSAXENA@UIDAHO.EDU

RAFAEL AKIO ALVES WATANABE

ALVE8348@VANDALS.UIDAHO.EDU

© Vishal Saxena

#### ZENER DIODE EXAMPLE

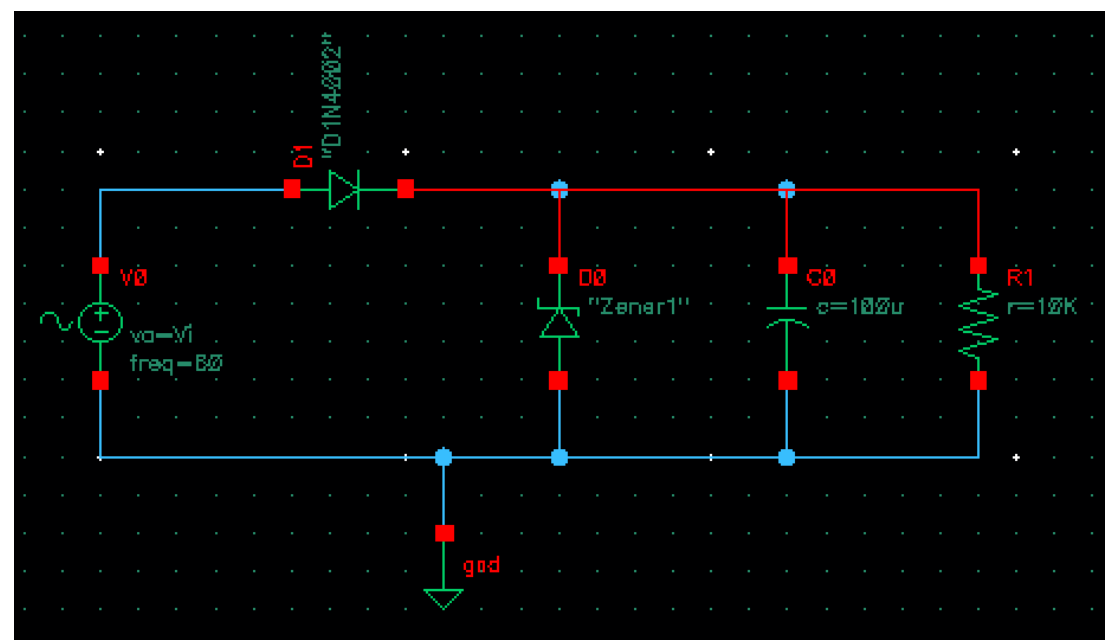

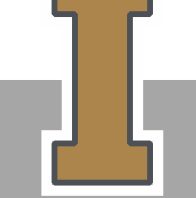

© Vishal Saxena

## **ZENER DIODE**

- Select "zener" from analogLib
- Use the model name "Zener1"

|                                     | Add Instance X                               |   |  |  |  |
|-------------------------------------|----------------------------------------------|---|--|--|--|
| Library                             | analogLib Browse                             |   |  |  |  |
| Cell                                | zener                                        |   |  |  |  |
| View                                | symbol                                       |   |  |  |  |
| Names                               |                                              |   |  |  |  |
| Add Wire Stubs at:                  |                                              |   |  |  |  |
| Array                               | Rows 1 Columns 1                             |   |  |  |  |
| 🚯 Rotate 🛛 🕼 Sideways 🚭 Upside Down |                                              |   |  |  |  |
| Model nan                           | me Zener1                                    |   |  |  |  |
| Device are                          | ea                                           | l |  |  |  |
| Junction p                          | perimeter factor                             | l |  |  |  |
| Length                              |                                              | l |  |  |  |
| Width                               |                                              | ł |  |  |  |
| Multiplier                          |                                              | l |  |  |  |
| Scale fact                          | or                                           | l |  |  |  |
| Temp rise                           | from ambient                                 | l |  |  |  |
| Length of                           | matal canaditor<br>Hide Cancel Defaults Help |   |  |  |  |

# **ADDING THE MODEL**

- In order to add the "Zener1" model,
- go to setup and then Model Libraries in
- the ADE window.

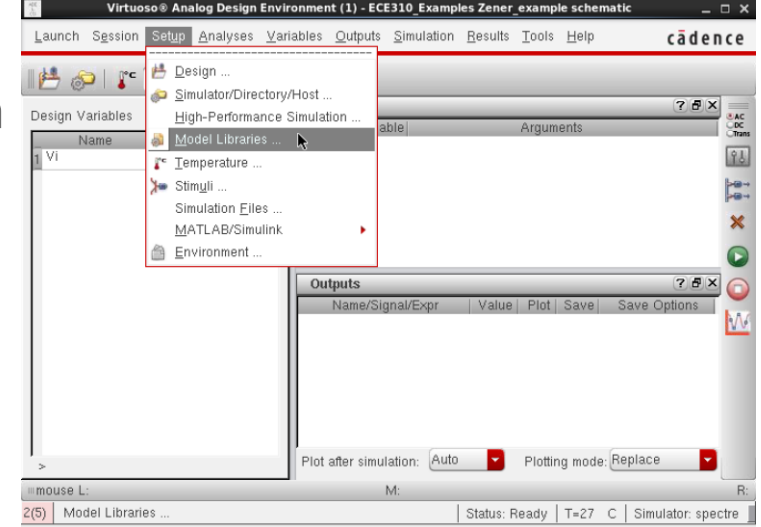

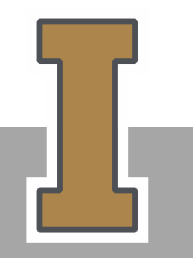

© Vishal Saxena

# ADDING THE MODEL (CONTINUED)

• In the model library setup, select the option to add model file

| spectre0: Model Library Setup |                                                                     | ×                                                                                                    |
|-------------------------------|---------------------------------------------------------------------|----------------------------------------------------------------------------------------------------|
| Model File                    | Section<br>cmostm<br>restm<br>captm<br>biptm<br>indtm<br>esddiodetm | <ul> <li></li> <li></li> &lt;</ul> |
|                               | OK Cancel Apply                                                     | Help                                                                                                    |

© Vishal Saxena

# ADDING THE MODEL (CONTINUED)

- Starting from "Computer", follow the
- path:
- /home/alve8438/ece310\_examples
- and include the file "ece310.lib".

|                                  |            | Cho | ose Model File |   |   |   |     |       | × |
|----------------------------------|------------|-----|----------------|---|---|---|-----|-------|---|
| Look in:                         | 📕 Computer |     |                | G | 9 | 1 | ) ک |       |   |
| Computer<br>alve8438<br>ece310_6 |            |     |                |   |   |   |     |       | - |
| File <u>n</u> ame:               |            |     |                | _ | _ |   |     | pen   |   |
| Files of type: (                 | c          |     |                |   |   |   |     | ancel |   |

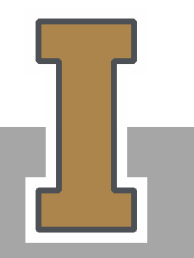

© Vishal Saxena

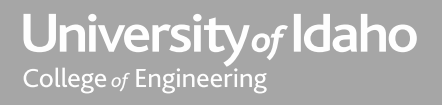

## ECE310.LIB

• The ece310.lib currently has the models for the "D1N4002" diode and "Zener1" diode. As we start using more custom components, more models will be added to this library.

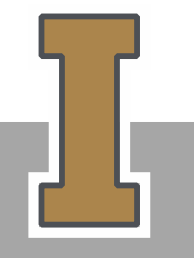

© Vishal Saxena

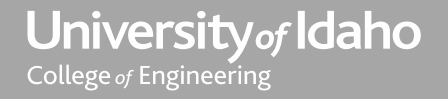

#### RESULTS

• The output of the circuit will look like this:

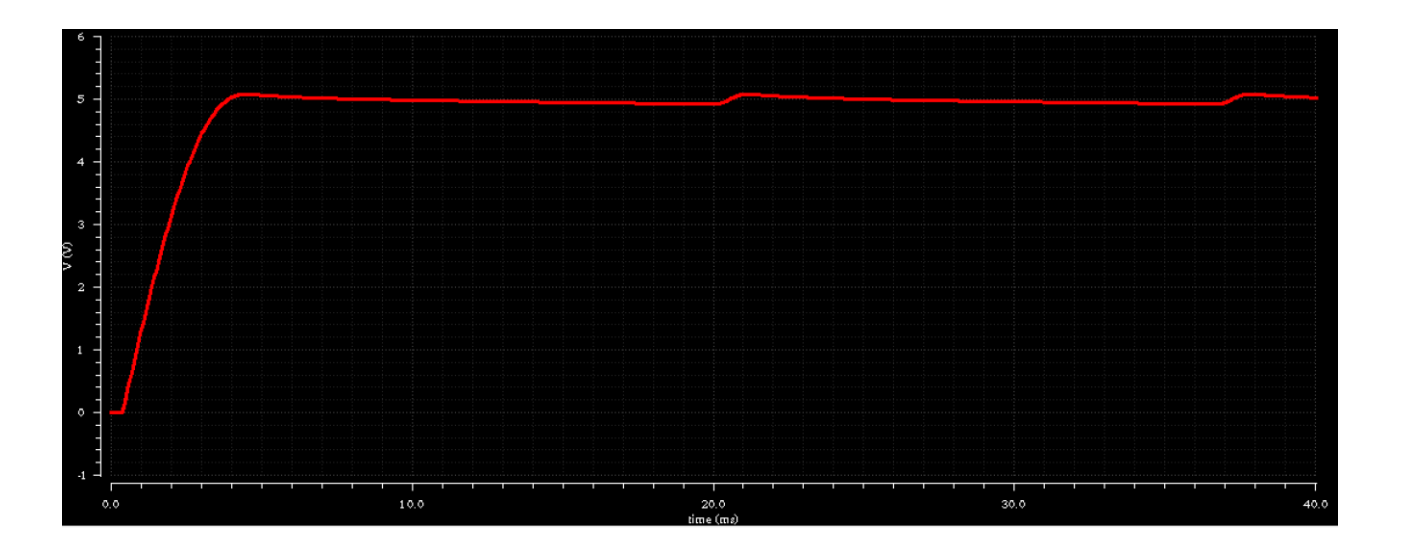

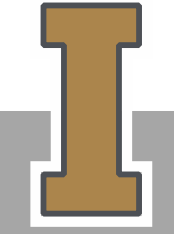

© Vishal Saxena